## EPFL

# Guide simplifié myPrint

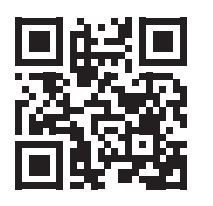

myprint.epfl.ch

Canon

## Dépannage

En cas de panne ou problème, contactez le Service Desk au 1234@epfl.ch

### Offre complémentaire

Impressions professionnelles sur papier épais, reliures, grand format, autocollants et plus!

→ Repro – Centre d'impression bât. BP, niveau 0 repro.epfl.ch

## **Connexion**

Passez votre carte Camipro devant le lecteur

ou cliquez sur « login AD » et entrez vos identifiants Gaspar

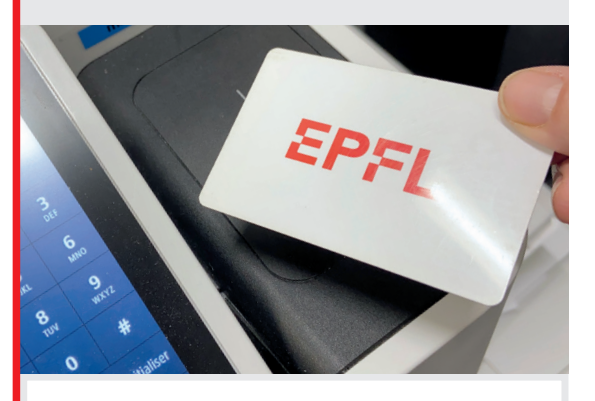

Pour les membres du personnel appartenant à plusieurs unités: choisissez le centre de coût

#### 2 **Impression / scan**

Dans le menu principal, sélectionnez une fonction

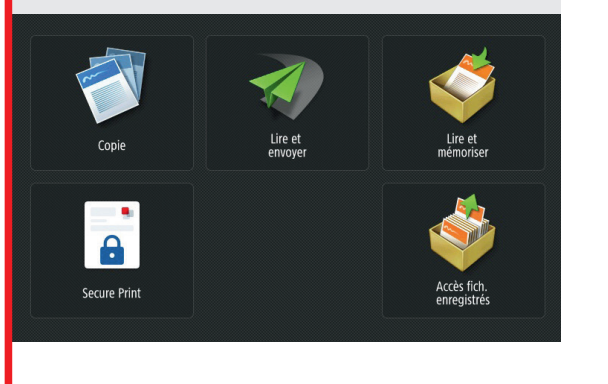

#### **Déconnexion** 3

Repassez votre carte Camipro devant le lecteur

ou cliquez 🕞 Déconnexion

## Impression

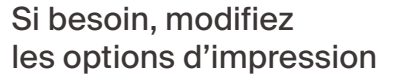

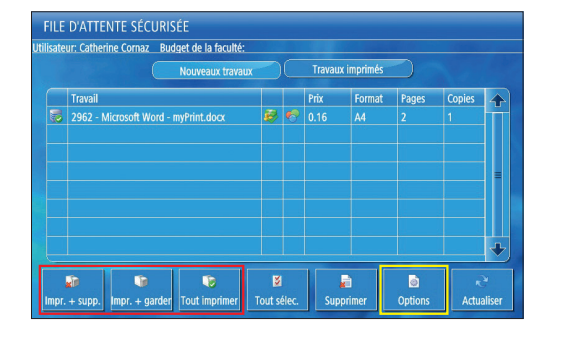

Sélectionnez les fichiers à imprimer et lancez l'impression (possibilité de les sauvegarder pour une future réimpression)

ou imprimez tous les fichiers de la file d'attente

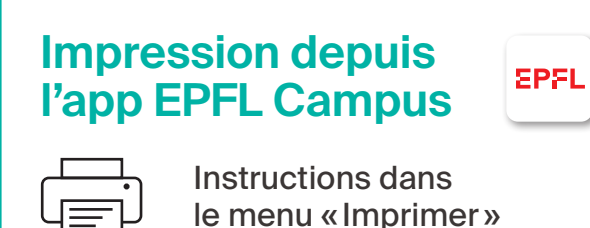

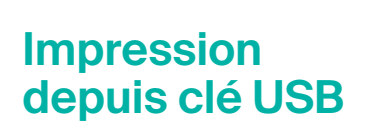

Insérez votre clé USB, sélectionnez le fichier et cliquez sur «Imprimer»

| Rechercher   | •                                  | Emplar<br>rec | cement Inclu | ure les sous-dossier | 5 <b>v</b> |
|--------------|------------------------------------|---------------|--------------|----------------------|------------|
| <i> /</i> Do | cumentation/                       |               |              |                      |            |
| 🖌 Туре       | Nom                                |               | Format       | Date/Heure           | -          |
|              | Poster-Mode-d-emploi-A3-FR-V1.pptx |               | 2.23Mo       | 23/01 14:08          | Imprimer   |
| LV 👪         | Poster-Mode-d-emploi-A3-FR.pdf     |               | 688.7Ko      | 23/01 14:15          |            |
|              |                                    |               |              |                      |            |

Si besoin, modifiez les options et

## **Photocopie**

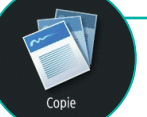

Sélectionnez les options: vos choix s'affichent en jaune

|                                                     |             | 1         |                   | Vérifier réglages           |
|-----------------------------------------------------|-------------|-----------|-------------------|-----------------------------|
| Auto<br>(Coul./N&B)                                 | 100 %       | Auto      | 1                 | Par défaut, les             |
| Choisir 1/1 Taux Choisir<br>couleur 1/1 Taux papier |             |           | copies sont       |                             |
|                                                     |             |           | Texte/F           | en couleur<br>et recto seul |
| Finition                                            | Recto verso | ▶ Densité | Typ<br>▶ ┏ d'orig | inal ▶ ■ d'identité ▶       |
| Inter-                                              |             |           |                   | Options                     |

Cliquez sur le bouton « Début » pour lancer la numérisation

Puis, cliquez « Début copie » pour lancer l'impression

## Scan vers email

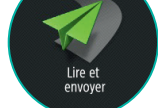

Choisir «Me l'envoyer»

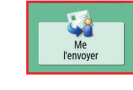

votre adresse email s'affiche sous une forme cryptée

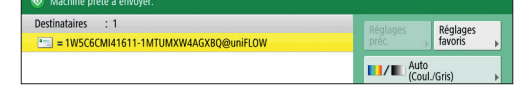

Si besoin, modifiez les options

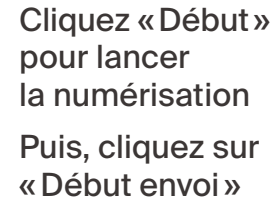

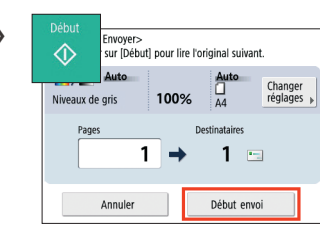

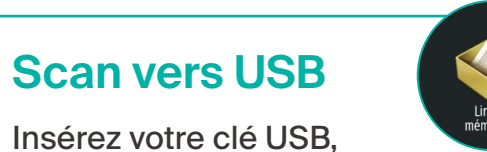

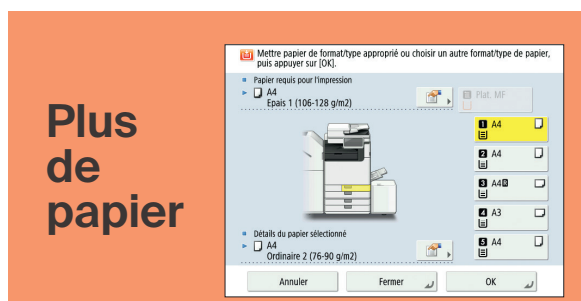

Si une lumière rouge clignote avec un avertissement « choisir le papier » affiché en bas de l'écran: sélectionnez un bac à papier

cliquez sur « Démarrer l'impression »

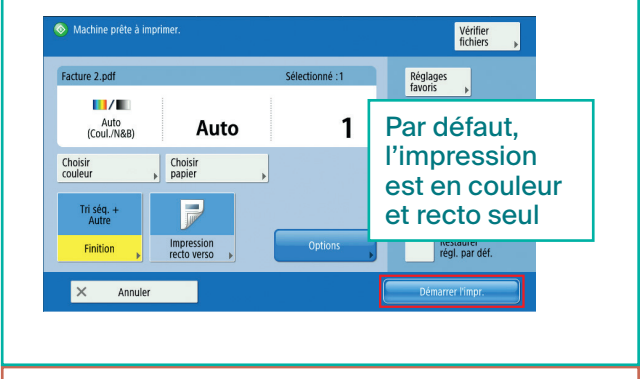

B à retirer

| Éjectez la clé USB     | Choisir le périphérique U |
|------------------------|---------------------------|
| Cliquez le bouton      | Liste périphérique USB    |
| puis sur « Supprimer » | Support mémoire (A:)      |

sélectionnez l'emplacement et cliquez sur «Lire»

| <i> /</i> Do | cumentation/                       |         |             |   |      |
|--------------|------------------------------------|---------|-------------|---|------|
| / Туре       | Nom                                | Format  | Date/Heure  |   |      |
| FEE          | Poster-Mode-d-emploi-A3-EN.pdf     | 661.4Ko | 23/01 14:16 | - | Liza |
|              | Poster-Mode-d-emploi-A3-FR-V1.pptx | 2.23Mo  | 23/01 14:08 |   | Life |
|              | Poster-Mode-d-emploi-A3-FR.pdf     | 688.7Ko | 23/01 14:15 |   |      |

#### Si besoin, modifiez les options

Cliquez «Début» pour lancer la numérisation Puis, cliquez sur «Début mémo.»

| Début                                              | mémoriser><br>sur [Début] pour | lire l'original suiv | ant.                  |  |
|----------------------------------------------------|--------------------------------|----------------------|-----------------------|--|
| Niveaux de                                         | Auto<br>gris 100               | Auto<br>□<br>0% A4   | Changer<br>réglages 🕨 |  |
| Pages Emplacement mémoire   1 →  // Documentation/ |                                |                      |                       |  |
|                                                    | Annuler                        | Début m              | émo.                  |  |

### **!!! Ejectez la clé USB !!!**